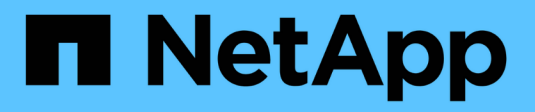

# **Archiv-Nodes Managen**

StorageGRID 11.8

NetApp May 17, 2024

This PDF was generated from https://docs.netapp.com/de-de/storagegrid-118/admin/configuring-connection-settings-for-s3-api.html on May 17, 2024. Always check docs.netapp.com for the latest.

# Inhalt

| Arc | hiv-Nodes Managen                                                  |     | 1 |
|-----|--------------------------------------------------------------------|-----|---|
| A   | Archivierung in der Cloud über die S3-API                          |     | 1 |
| A   | Archivierung auf Band über TSM Middleware                          |     | 7 |
| ł   | Konfigurieren Sie die Einstellungen für den Abruf von Archivknoten | . 1 | 3 |
| ł   | Konfigurieren Sie die Replikation des Archivierungs-Knotens        | . 1 | 4 |
| L   | egen Sie benutzerdefinierte Alarme für den Knoten Archiv fest.     | . 1 | 5 |
| I   | ntegration Von Tivoli Storage Manager                              | . 1 | 5 |

# **Archiv-Nodes Managen**

# Archivierung in der Cloud über die S3-API

Ein Archivierungs-Node kann so konfiguriert werden, dass er eine direkte Verbindung zu Amazon Web Services (AWS) oder einem anderen System herstellt, das über die S3-API mit dem StorageGRID-System verbunden werden kann.

> Die Unterstützung für Archivknoten ist veraltet und wird in einer zukünftigen Version entfernt. Das Verschieben von Objekten vom Archiv-Node auf ein externes Archiv-Storage-System über die S3-API wurde durch ILM Cloud Storage-Pools ersetzt, die mehr Funktionen bieten.

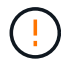

Die Option Cloud Tiering – Simple Storage Service (S3) ist auch veraltet. Wenn Sie derzeit einen Archivknoten mit dieser Option verwenden, "Migrieren Sie Ihre Objekte in einen Cloud-Storage-Pool" Stattdessen.

Außerdem sollten Sie Archivknoten aus der aktiven ILM-Richtlinie in StorageGRID 11.7 oder früher entfernen. Das Entfernen von Objektdaten, die auf Archive Nodes gespeichert sind, vereinfacht zukünftige Upgrades. Siehe "Arbeiten mit ILM-Regeln und ILM-Richtlinien".

# Konfigurieren Sie die Verbindungseinstellungen für die S3-API

Wenn Sie über die S3-Schnittstelle eine Verbindung zu einem Archiv-Node herstellen, müssen Sie die Verbindungseinstellungen für die S3-API konfigurieren. Bis diese Einstellungen konfiguriert sind, bleibt der ARC-Dienst in einem wichtigen Alarmzustand, da er nicht mit dem externen Archivspeichersystem kommunizieren kann.

> Die Unterstützung für Archivknoten ist veraltet und wird in einer zukünftigen Version entfernt. Das Verschieben von Objekten vom Archiv-Node auf ein externes Archiv-Storage-System über die S3-API wurde durch ILM Cloud Storage-Pools ersetzt, die mehr Funktionen bieten.

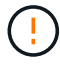

Die Option Cloud Tiering – Simple Storage Service (S3) ist auch veraltet. Wenn Sie derzeit einen Archivknoten mit dieser Option verwenden, "Migrieren Sie Ihre Objekte in einen Cloud-Storage-Pool" Stattdessen.

Außerdem sollten Sie Archivknoten aus der aktiven ILM-Richtlinie in StorageGRID 11.7 oder früher entfernen. Das Entfernen von Objektdaten, die auf Archive Nodes gespeichert sind, vereinfacht zukünftige Upgrades. Siehe "Arbeiten mit ILM-Regeln und ILM-Richtlinien".

# Bevor Sie beginnen

- · Sie sind mit einem bei Grid Manager angemeldet "Unterstützter Webbrowser".
- · Das ist schon "Bestimmte Zugriffsberechtigungen".
- Sie haben auf dem Ziel-Archiv-Storage-System einen Bucket erstellt:
  - Der Bucket ist einem einzelnen Archiv-Node zugewiesen. Sie kann nicht von anderen Archivierungs-Knoten oder anderen Anwendungen verwendet werden.
  - Der Bucket hat die für Ihren Standort ausgewählte Region.
  - Der Bucket sollte mit der Versionierung als ausgesetzt konfiguriert werden.

 Objektsegmentierung ist aktiviert, und die maximale Segmentgröße beträgt weniger als oder gleich 4.5 gib (4,831,838,208 Byte). S3-API-Anfragen, die diesen Wert überschreiten, schlagen fehl, wenn S3 als externes Archiv-Storage-System verwendet wird.

#### Schritte

- 1. Wählen Sie SUPPORT > Tools > Grid-Topologie aus.
- 2. Wählen Sie Archivknoten > ARC > Ziel.
- 3. Wählen Sie Konfiguration > Main.

| Overview | Alarms        | Reports                     | Configuration |    |  |
|----------|---------------|-----------------------------|---------------|----|--|
| Main     | Alarms        |                             |               |    |  |
|          | Configuration | n: ARC (98-<br>15:48:22 PDT | 127) - Targe  | et |  |

Target Type:

Cloud Tiering - Simple Storage Service (S3)

# Cloud Tiering (S3) Account

| Bucket Name:                            | name                                      |         |   |
|-----------------------------------------|-------------------------------------------|---------|---|
| Region:                                 | Virginia or Pacific Northwest (us-east-1) |         | - |
| Endpoint:                               | https://10.10.10.123:8082                 | Use AWS |   |
| Endpoint Authentication:<br>Access Key: | ABCD123EFG45AB                            |         |   |
| Secret Access Key:                      | •••••                                     |         |   |
| Storage Class:                          | Standard (Default)                        |         | • |

Apply Changes

 $\overline{\mathbf{v}}$ 

4. Wählen Sie in der Dropdown-Liste Zieltyp \* Cloud Tiering - Simple Storage Service (S3)\* aus.

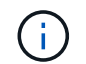

Konfigurationseinstellungen sind erst verfügbar, wenn Sie einen Zieltyp auswählen.

5. Konfigurieren Sie das Cloud-Tiering-Konto (S3), über das der Archive-Node eine Verbindung zum externen S3-fähigen Archiv-Storage-System herstellen soll.

Die meisten Felder auf dieser Seite sind selbsterklärend. Im folgenden werden die Felder beschrieben, für die Sie möglicherweise Hinweise benötigen.

- Region: Nur verfügbar, wenn AWS verwenden ausgewählt ist. Die ausgewählte Region muss mit der Region des Buckets übereinstimmen.
- Endpunkt und AWS verwenden: Für Amazon Web Services (AWS) wählen Sie AWS verwenden.
   Endpunkt wird dann automatisch mit einer Endpunkt-URL auf der Grundlage der Attribute Bucket-Name und Region ausgefüllt. Beispiel:

https://bucket.region.amazonaws.com

Geben Sie bei einem nicht von AWS stammenden Ziel die URL des Systems ein, das den Bucket hostet, einschließlich der Portnummer. Beispiel:

https://system.com:1080

- Endpunktauthentifizierung: Standardmäßig aktiviert. Wenn das Netzwerk zum externen Archivspeichersystem vertrauenswürdig ist, können Sie das Kontrollkästchen deaktivieren, um die Überprüfung von SSL-Zertifikaten und Hostnamen für das Zielspeichersystem für die externe Archivierung zu deaktivieren. Wenn eine andere Instanz eines StorageGRID-Systems das Archiv-Zielspeichergerät ist und das System mit öffentlich signierten Zertifikaten konfiguriert ist, können Sie das Kontrollkästchen aktivieren.
- Speicherklasse: Wählen Sie Standard (Standard) für die normale Lagerung. Wählen Sie reduzierte Redundanz nur für Objekte, die einfach neu erstellt werden können. Reduzierte Redundanz bietet kostengünstige Speicherung mit weniger Zuverlässigkeit. Wenn das zielgerichtete Archivspeichersystem eine weitere Instanz des StorageGRID-Systems ist, steuert Speicherklasse, wie viele Zwischenkopien des Objekts bei der Aufnahme auf das Zielsystem erstellt werden, wenn bei Aufnahme von Objekten Dual Commit verwendet wird.

# 6. Wählen Sie Änderungen Anwenden.

Die angegebenen Konfigurationseinstellungen werden validiert und auf Ihr StorageGRID System angewendet. Nachdem die Einstellungen angewendet wurden, kann das Ziel nicht mehr geändert werden.

# Ändern der Verbindungseinstellungen für die S3-API

Nachdem der Archivknoten über die S3 API für die Verbindung zu einem externen Archiv-Storage-System konfiguriert wurde, können Sie einige Einstellungen ändern, wenn sich die Verbindung ändert.

# Bevor Sie beginnen

- Sie sind mit einem bei Grid Manager angemeldet "Unterstützter Webbrowser".
- Das ist schon "Bestimmte Zugriffsberechtigungen".

# Über diese Aufgabe

Wenn Sie das Cloud Tiering (S3) Konto ändern, müssen Sie sicherstellen, dass die Anmeldedaten für Benutzerzugriff auch auf den Bucket Lese-/Schreibzugriff haben, einschließlich aller Objekte, die zuvor vom Archiv-Node in den Bucket aufgenommen wurden.

- 1. Wählen Sie SUPPORT > Tools > Grid-Topologie aus.
- 2. Wählen Sie Archivknoten > ARC > Ziel aus.
- 3. Wählen Sie Konfiguration > Main.

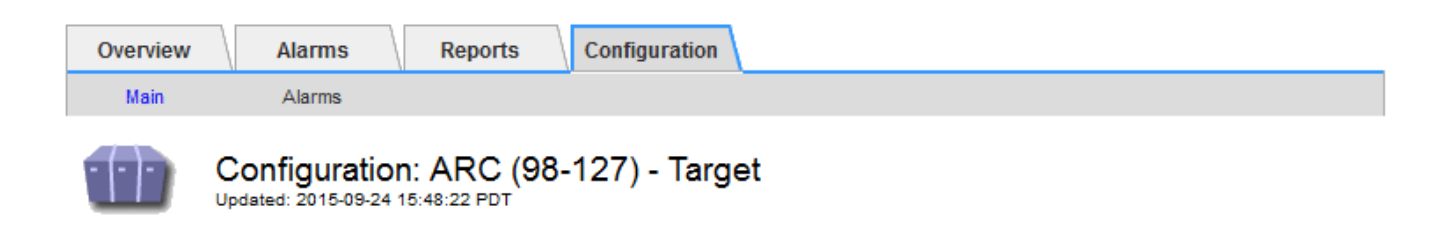

Target Type:

Cloud Tiering - Simple Storage Service (S3)

# Cloud Tiering (\$3) Account

| Bucket Name:                            | name                                      |         |
|-----------------------------------------|-------------------------------------------|---------|
| Region:                                 | Virginia or Pacific Northwest (us-east-1) |         |
| Endpoint:                               | https://10.10.10.123:8082                 | Use AWS |
| Endpoint Authentication:<br>Access Key: | ABCD123EFG45AB                            |         |
| Secret Access Key:                      | •••••                                     |         |
| Storage Class:                          | Standard (Default)                        | •       |

Apply Changes

4. Ändern Sie ggf. die Kontoinformationen.

Wenn Sie die Storage-Klasse ändern, werden neue Objektdaten mit der neuen Storage-Klasse gespeichert. Vorhandene Objekte werden bei der Aufnahme weiterhin unter dem Storage-Klassensatz gespeichert.

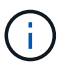

Bucket-Name, Region und Endpunkt: Verwenden Sie AWS-Werte und können nicht geändert werden.

5. Wählen Sie Änderungen Anwenden.

# Ändern Sie den Status des Cloud Tiering Service

Sie können die Lese- und Schreibvorgänge des Archiv-Nodes auf das externe Archiv-Storage-System steuern, das über die S3 API verbunden ist, indem Sie den Status des Cloud Tiering Service ändern.

# Bevor Sie beginnen

- Sie müssen mit einem beim Grid Manager angemeldet sein "Unterstützter Webbrowser".
- · Das ist schon "Bestimmte Zugriffsberechtigungen".
- Der Archivknoten muss konfiguriert sein.

# Über diese Aufgabe

Sie können den Archiv-Knoten effektiv offline setzen, indem Sie den Cloud-Tiering-Servicenstatus in Lesen-Schreiben deaktiviert ändern.

# Schritte

- 1. Wählen Sie SUPPORT > Tools > Grid-Topologie aus.
- 2. Wählen Sie *Archivknoten* > ARC aus.
- 3. Wählen Sie Konfiguration > Main.

| Overview      | Alarms Rep                                          | orts Configuration |               |
|---------------|-----------------------------------------------------|--------------------|---------------|
| Main          | Alarms                                              |                    |               |
|               | Configuration: AR<br>Updated: 2015-09-24 17:18:29 F | C (98-127) - ARC   |               |
| ARC State     |                                                     | Online             | •             |
| Cloud Tiering | Service State                                       | Read-Write Enabled | -             |
|               |                                                     |                    | Apply Changes |

- 4. Wählen Sie einen Cloud Tiering Service-Status aus.
- 5. Wählen Sie Änderungen Anwenden.

# Zurücksetzen der Speicherfehler-Anzahl für S3-API-Verbindung

Wenn Ihr Archiv-Node über die S3-API eine Verbindung zu einem Archivspeichersystem herstellt, können Sie die Anzahl der Speicherfehler zurücksetzen, die zum Löschen des ARVF-Alarms (Store Failures) verwendet werden kann.

# **Bevor Sie beginnen**

- Sie sind mit einem bei Grid Manager angemeldet "Unterstützter Webbrowser".
- Das ist schon "Bestimmte Zugriffsberechtigungen".

# Schritte

- 1. Wählen Sie SUPPORT > Tools > Grid-Topologie aus.
- 2. Wählen Sie Archivknoten > ARC > Store aus.
- 3. Wählen Sie Konfiguration > Main.

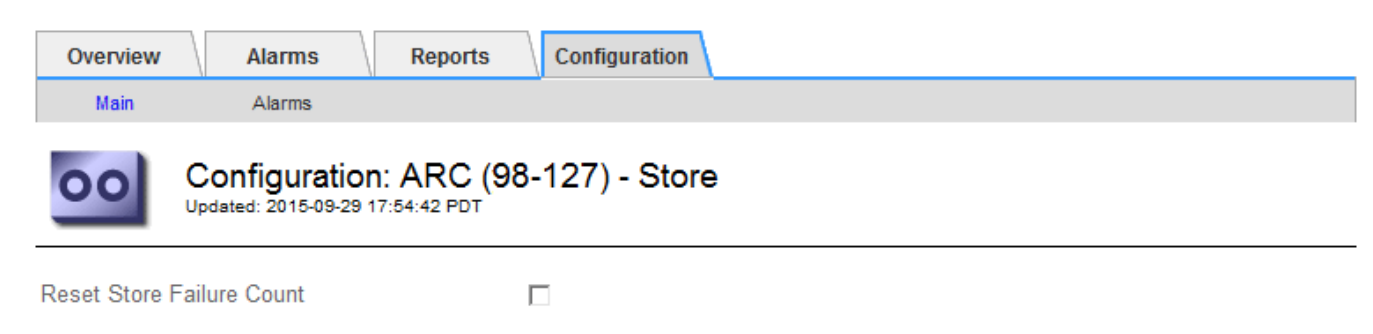

4. Wählen Sie Anzahl Der Fehler Im Store Zurücksetzen Aus.

Apply Changes

# 5. Wählen Sie Änderungen Anwenden.

Das Attribut Fehler speichern wird auf Null zurückgesetzt.

# Migrieren Sie Objekte von Cloud Tiering – S3 zu einem Cloud-Storage-Pool

Wenn Sie derzeit die Funktion **Cloud Tiering - Simple Storage Service (S3)** verwenden, um Objektdaten in einen S3-Bucket zu verschieben, sollten Sie stattdessen Ihre Objekte in einen Cloud-Storage-Pool migrieren. Cloud Storage Pools bieten einen skalierbaren Ansatz, der alle Storage-Nodes in Ihrem StorageGRID System nutzt.

# Bevor Sie beginnen

- Sie sind mit einem bei Grid Manager angemeldet "Unterstützter Webbrowser".
- Das ist schon "Bestimmte Zugriffsberechtigungen".
- Sie haben bereits Objekte im S3-Bucket gespeichert, der für Cloud Tiering konfiguriert ist.

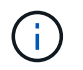

Vor der Migration von Objektdaten sollten Sie den NetApp Ansprechpartner kontaktieren, um die damit verbundenen Kosten zu verstehen und zu managen.

#### Über diese Aufgabe

Aus einer ILM-Perspektive ähnelt ein Cloud-Storage-Pool einem Storage-Pool. Während Storage-Pools jedoch aus Storage-Nodes oder Archiv-Nodes innerhalb des StorageGRID Systems bestehen, besteht ein Cloud Storage-Pool aus einem externen S3-Bucket.

Vor der Migration von Objekten aus Cloud Tiering – S3 zu einem Cloud-Storage-Pool müssen Sie zuerst einen S3-Bucket erstellen und dann den Cloud-Storage-Pool in StorageGRID erstellen. Dann können Sie eine neue ILM-Richtlinie erstellen und die ILM-Regel ersetzen, die zum Speichern von Objekten im Cloud Tiering Bucket verwendet wird, durch eine geklonte ILM-Regel, die dieselben Objekte im Cloud-Storage-Pool speichert.

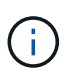

Wenn Objekte in einem Cloud-Storage-Pool gespeichert sind, können Kopien dieser Objekte nicht auch in StorageGRID gespeichert werden. Wenn die ILM-Regel, die Sie derzeit für Cloud Tiering verwenden, so konfiguriert ist, um Objekte an mehreren Standorten gleichzeitig zu speichern, sollten Sie bedenken, ob Sie diese optionale Migration dennoch durchführen möchten, da diese Funktion verloren geht. Wenn Sie mit dieser Migration fortfahren, müssen Sie neue Regeln erstellen, anstatt die vorhandenen zu klonen.

#### Schritte

1. Erstellen Sie einen Cloud-Storage-Pool.

Verwenden Sie einen neuen S3-Bucket für den Cloud-Storage-Pool, um sicherzustellen, dass er nur die Daten enthält, die vom Cloud-Storage-Pool gemanagt werden.

- 2. Suchen Sie in den aktiven ILM-Richtlinien nach allen ILM-Regeln, die bewirken, dass Objekte im Cloud Tiering Bucket gespeichert werden.
- 3. Jede dieser Regeln klonen.
- 4. Ändern Sie in den geklonten Regeln den Speicherort in den neuen Cloud-Storage-Pool.
- 5. Speichern Sie die geklonten Regeln.
- 6. Erstellen Sie eine neue Richtlinie, die die neuen Regeln verwendet.

7. Simulieren und aktivieren Sie die neue Richtlinie.

Wenn die neue Richtlinie aktiviert ist und eine ILM-Bewertung erfolgt, werden die Objekte vom für Cloud Tiering konfigurierten S3-Bucket in den für den Cloud-Storage-Pool konfigurierten S3-Bucket verschoben. Der nutzbare Speicherplatz im Raster ist nicht betroffen. Nachdem die Objekte in den Cloud Storage Pool verschoben wurden, werden sie aus dem Cloud Tiering Bucket entfernt.

# Verwandte Informationen

"Objektmanagement mit ILM"

# Archivierung auf Band über TSM Middleware

Sie können einen Archiv-Node so konfigurieren, dass er als Ziel für einen Tivoli Storage Manager (TSM)-Server dient, der eine logische Schnittstelle zum Speichern und Abrufen von Objektdaten an Random- oder Sequential-Access-Speichergeräten, einschließlich Tape Libraries, bereitstellt.

Der ARC-Service des Archivknotens fungiert als Client zum TSM-Server und verwendet Tivoli Storage Manager als Middleware zur Kommunikation mit dem Archivspeichersystem.

Die Unterstützung für Archivknoten ist veraltet und wird in einer zukünftigen Version entfernt. Das Verschieben von Objekten vom Archiv-Node auf ein externes Archiv-Storage-System über die S3-API wurde durch ILM Cloud Storage-Pools ersetzt, die mehr Funktionen bieten.

(

Die Option Cloud Tiering – Simple Storage Service (S3) ist auch veraltet. Wenn Sie derzeit einen Archivknoten mit dieser Option verwenden, "Migrieren Sie Ihre Objekte in einen Cloud-Storage-Pool" Stattdessen.

Außerdem sollten Sie Archivknoten aus der aktiven ILM-Richtlinie in StorageGRID 11.7 oder früher entfernen. Das Entfernen von Objektdaten, die auf Archive Nodes gespeichert sind, vereinfacht zukünftige Upgrades. Siehe "Arbeiten mit ILM-Regeln und ILM-Richtlinien".

# **TSM Management-Klassen**

Durch die TSM Middleware definierte Managementklassen beschreiben, wie die TSM's Backup- und Archivierungsvorgänge funktionieren und können verwendet werden, um Regeln für Inhalte festzulegen, die vom TSM-Server angewendet werden. Diese Regeln laufen unabhängig von der ILM-Richtlinie des StorageGRID Systems und müssen im Einklang mit der Anforderung des StorageGRID Systems stehen, dass Objekte dauerhaft gespeichert und für den Abruf durch den Archivierungs-Node immer verfügbar sind. Nachdem die Objektdaten vom Archiv-Node an einen TSM-Server gesendet wurden, werden die Regeln für den TSM Lebenszyklus und die Aufbewahrung angewendet, während die Objektdaten auf dem vom TSM-Server verwalteten Band gespeichert werden.

Die TSM-Managementklasse wird vom TSM-Server verwendet, um Regeln für den Datenspeicherort oder die Aufbewahrung anzuwenden, nachdem Objekte vom Archiv-Node an den TSM-Server gesendet wurden. So können beispielsweise als Datenbank-Backups identifizierte Objekte (temporärer Content, der mit neueren Daten überschrieben werden kann) anders behandelt werden als Applikationsdaten (unveränderlicher Inhalt, der unendlich lange aufbewahrt werden muss).

# Konfigurieren Sie Verbindungen zur TSM Middleware

Bevor der Archive Node mit der Tivoli Storage Manager (TSM) Middleware kommunizieren kann, müssen Sie mehrere Einstellungen konfigurieren.

## Bevor Sie beginnen

- Sie sind mit einem bei Grid Manager angemeldet "Unterstützter Webbrowser".
- Das ist schon "Bestimmte Zugriffsberechtigungen".

## Über diese Aufgabe

Bis diese Einstellungen konfiguriert sind, bleibt der ARC-Dienst in einem wichtigen Alarmzustand, da er nicht mit dem Tivoli Storage Manager kommunizieren kann.

#### Schritte

- 1. Wählen Sie SUPPORT > Tools > Grid-Topologie aus.
- 2. Wählen Sie Archivknoten > ARC > Ziel aus.
- 3. Wählen Sie Konfiguration > Main.

| Overview Alarms Reports                                  | Configuration                |  |  |
|----------------------------------------------------------|------------------------------|--|--|
| Main Alarms                                              |                              |  |  |
| Configuration: ARC (<br>Updated: 2015-09-28 09:56:36 PDT | DC1-ARC1-98-165) - Target    |  |  |
| Target Type:                                             | Tivoli Storage Manager (TSM) |  |  |
| Tivoli Storage Manager State:                            | Online                       |  |  |
| Target (TSM) Account                                     |                              |  |  |
| Server IP or Hostname: 10.10.10.123                      |                              |  |  |
| Server Port:                                             | 1500                         |  |  |
| Node Name:                                               | ARC-USER                     |  |  |
| User Name:                                               | arc-user                     |  |  |
| Password:                                                | •••••                        |  |  |
| Management Class:                                        | sg-mgmtclass                 |  |  |
| Number of Sessions:                                      | 2                            |  |  |
| Maximum Retrieve Sessions:                               | 1                            |  |  |
| Maximum Store Sessions:                                  | 1                            |  |  |

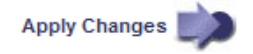

- 4. Wählen Sie aus der Dropdown-Liste Zieltyp die Option Tivoli Storage Manager (TSM) aus.
- 5. Wählen Sie für den **Tivoli Storage Manager State Offline** aus, um Rückrufe vom TSM Middleware-Server zu verhindern.

Standardmäßig ist der Status von Tivoli Storage Manager auf Online eingestellt, was bedeutet, dass der Archive Node Objektdaten vom TSM Middleware-Server abrufen kann.

- 6. Geben Sie die folgenden Informationen an:
  - **Server IP oder Hostname**: Geben Sie die IP-Adresse oder den vollqualifizierten Domänennamen des TSM Middleware-Servers an, der vom ARC-Dienst verwendet wird. Die Standard-IP-Adresse ist 127.0.0.1.
  - **Server-Port**: Geben Sie die Portnummer auf dem TSM Middleware-Server an, mit dem der ARC-Dienst eine Verbindung herstellen wird. Der Standardwert ist 1500.
  - Knotenname: Geben Sie den Namen des Archiv-Knotens an. Sie müssen den Namen (Arc-user) eingeben, den Sie auf dem TSM Middleware-Server registriert haben.
  - Benutzername: Geben Sie den Benutzernamen an, den der ARC-Dienst zur Anmeldung am TSM-Server verwendet. Geben Sie den Standardbenutzernamen (Arc-user) oder den administrativen Benutzer ein, den Sie für den Archiv-Node angegeben haben.
  - **Passwort**: Geben Sie das Passwort an, das der ARC-Dienst zur Anmeldung am TSM-Server verwendet.
  - Managementklasse: Geben Sie die Standardverwaltungsklasse an, die verwendet werden soll, wenn beim Speichern des Objekts auf dem StorageGRID-System keine Managementklasse angegeben ist oder die angegebene Managementklasse nicht auf dem TSM Middleware-Server definiert ist.
  - Anzahl der Sitzungen: Geben Sie die Anzahl der Bandlaufwerke auf dem TSM Middleware-Server an, die dem Archiv-Knoten gewidmet sind. Der Archivknoten erstellt gleichzeitig maximal eine Sitzung pro Bereitstellungspunkt plus eine kleine Anzahl zusätzlicher Sitzungen (weniger als fünf).

Sie müssen diesen Wert ändern, um den für MAXNUMMP festgelegten Wert (maximale Anzahl von Mount-Punkten) zu erhalten, wenn der Archivknoten registriert oder aktualisiert wurde. (Im Register-Befehl ist der Standardwert von MAXNUMMP verwendet 1, wenn kein Wert festgelegt ist.)

Außerdem müssen Sie den Wert von MAXSESSIONS für den TSM-Server auf eine Zahl ändern, die mindestens so groß ist wie die Anzahl der Sitzungen, die für den ARC-Dienst festgelegt wurden. Der Standardwert von MAXSESSIONS auf dem TSM-Server ist 25.

- Maximum Retrieve Sessions: Geben Sie die maximale Anzahl von Sitzungen an, die der ARC-Dienst für den TSM Middleware-Server für Abrufvorgänge öffnen kann. In den meisten Fällen ist der entsprechende Wert die Anzahl der Sitzungen abzüglich der maximalen Speichersitzungen. Wenn Sie ein Bandlaufwerk für die Speicherung und den Abruf freigeben möchten, geben Sie einen Wert an, der der Anzahl der Sitzungen entspricht.
- Maximum Store Sessions: Geben Sie die maximale Anzahl gleichzeitiger Sitzungen an, die der ARC-Dienst f
  ür den TSM Middleware-Server f
  ür Archivierungsvorg
  änge öffnen kann.

Dieser Wert sollte auf eins gesetzt werden, außer wenn das gezielte Archivspeichersystem voll ist und nur Abrufvorgänge durchgeführt werden können. Setzen Sie diesen Wert auf Null, um alle Sitzungen für Abrufvorgänge zu verwenden.

7. Wählen Sie Änderungen Anwenden.

# Optimieren Sie einen Archiv-Node für TSM Middleware-Sitzungen

Sie können die Performance eines Archivierungs-Knotens, der sich mit Tivoli Server Manager (TSM) verbindet, optimieren, indem Sie die Sitzungen des Archivierungs-Nodes konfigurieren.

# Bevor Sie beginnen

- · Sie sind mit einem bei Grid Manager angemeldet "Unterstützter Webbrowser".
- Das ist schon "Bestimmte Zugriffsberechtigungen".

## Über diese Aufgabe

In der Regel ist die Anzahl der gleichzeitigen Sitzungen, die der Archivknoten für den TSM Middleware-Server offen hat, auf die Anzahl der Bandlaufwerke eingestellt, die der TSM-Server dem Archiv-Node zugewiesen hat. Ein Bandlaufwerk wird für den Speicher zugewiesen, während der Rest für den Abruf zugewiesen wird. Wenn jedoch ein Speicherknoten aus Archive Node Kopien neu aufgebaut wird oder der Archivknoten im schreibgeschützten Modus arbeitet, können Sie die TSM-Serverleistung optimieren, indem Sie die maximale Anzahl der Abrufsitzungen so einstellen, dass sie mit der Anzahl der gleichzeitigen Sitzungen identisch sind. Das Ergebnis ist, dass alle Laufwerke gleichzeitig für den Abruf genutzt werden können. Höchstens kann eines dieser Laufwerke zur Lagerung verwendet werden.

#### Schritte

- 1. Wählen Sie SUPPORT > Tools > Grid-Topologie aus.
- 2. Wählen Sie Archivknoten > ARC > Ziel aus.
- 3. Wählen Sie Konfiguration > Main.
- 4. Ändern Sie Maximum Retrieve Sessions als Anzahl der Sitzungen.

| Overview Alarms Reports                                  | Configuration                |
|----------------------------------------------------------|------------------------------|
| Main Alarms                                              |                              |
| Configuration: ARC (<br>Updated: 2015-09-28 09:56:36 PDT | DC1-ARC1-98-165) - Target    |
| Target Type:                                             | Tivoli Storage Manager (TSM) |
| Tivoli Storage Manager State:                            | Online                       |
| Target (TSM) Account                                     |                              |
| Server IP or Hostname:                                   | 10.10.123                    |
| Server Port:                                             | 1500                         |
| Node Name:                                               | ARC-USER                     |
| User Name:                                               | arc-user                     |
| Password:                                                | •••••                        |
| Management Class:                                        | sg-mgmtclass                 |
| Number of Sessions:                                      | 2                            |
| Maximum Retrieve Sessions:                               | 2                            |
| Maximum Store Sessions:                                  | 1                            |

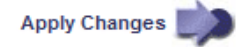

# 5. Wählen Sie Änderungen Anwenden.

# Konfigurieren Sie den Archivierungsstatus und die Zähler für TSM

Wenn der Archivknoten eine Verbindung zu einem TSM Middleware-Server herstellt,

können Sie den Status des Archivspeichers eines Archiv-Knotens in Online oder Offline konfigurieren. Sie können den Archivspeicher auch deaktivieren, wenn der Archivknoten zum ersten Mal gestartet wird, oder die Fehleranzahl, die für den zugehörigen Alarm nachverfolgt wird, zurücksetzen.

# Bevor Sie beginnen

- · Sie sind mit einem bei Grid Manager angemeldet "Unterstützter Webbrowser".
- Das ist schon "Bestimmte Zugriffsberechtigungen".

# Schritte

- 1. Wählen Sie SUPPORT > Tools > Grid-Topologie aus.
- 2. Wählen Sie Archivknoten > ARC > Store aus.
- 3. Wählen Sie Konfiguration > Main.

| Overview Alarms                                                       | Reports Configuration                |   |
|-----------------------------------------------------------------------|--------------------------------------|---|
| Main Alarms                                                           |                                      |   |
| Configur<br>Updated: 2015-                                            | ation: ARC (DC1-ARC1-98-165) - Store |   |
|                                                                       |                                      |   |
| Store State                                                           | Online                               | - |
| Store State<br>Archive Store Disabled on S                            | Online                               | • |
| Store State<br>Archive Store Disabled on<br>Reset Store Failure Count | Online                               | • |

- 4. Ändern Sie bei Bedarf die folgenden Einstellungen:
  - · Speicherstatus: Legen Sie den Komponentenstatus auf entweder:
    - Online: Der Archiv-Node ist zur Verarbeitung von Objektdaten zum Speichern im Archiv-Storage-System verfügbar.
    - Offline: Der Archiv-Node ist nicht verfügbar, um Objektdaten zum Speichern im Archiv-Storage-System zu verarbeiten.
  - Archivspeicher beim Start deaktiviert: Wenn diese Option ausgewählt ist, bleibt die Komponente Archivspeicher beim Neustart im schreibgeschützten Zustand. Wird verwendet, um Speicher dauerhaft für das Zielspeichersystem zu deaktivieren. Nützlich, wenn das ausgewählte Archivspeichersystem keine Inhalte akzeptieren kann.
  - Reset Store Failure Count: Setzt den Z\u00e4hler f\u00fcr Store Failures zur\u00fcck. Dies kann verwendet werden, um den ARVF-Alarm (Stores Failure) zu l\u00f6schen.
- 5. Wählen Sie Änderungen Anwenden.

#### Verwandte Informationen

"Verwalten Sie einen Archiv-Node, wenn der TSM-Server die Kapazität erreicht"

Apply Changes

# Verwalten Sie einen Archiv-Node, wenn der TSM-Server die Kapazität erreicht

Der TSM-Server hat keine Möglichkeit, den Archiv-Node zu benachrichtigen, wenn sich die Kapazität der TSM-Datenbank oder des vom TSM-Server verwalteten Archivmedienspeichers befindet. Dies kann durch proaktive Überwachung des TSM-Servers vermieden werden.

## Bevor Sie beginnen

- Sie sind mit einem bei Grid Manager angemeldet "Unterstützter Webbrowser".
- Das ist schon "Bestimmte Zugriffsberechtigungen".

## Über diese Aufgabe

Der Archivknoten akzeptiert weiterhin Objektdaten für die Übertragung an den TSM-Server, nachdem der TSM-Server keine neuen Inhalte mehr akzeptiert. Dieser Inhalt kann nicht auf Medien geschrieben werden, die vom TSM-Server verwaltet werden. In diesem Fall wird ein Alarm ausgelöst.

## Verhindern, dass der ARC-Dienst Inhalte an den TSM-Server sendet

Um zu verhindern, dass der ARC-Service weitere Inhalte an den TSM-Server sendet, können Sie den Archiv-Node offline schalten, indem Sie die **ARC** > **Store**-Komponente offline schalten. Dieses Verfahren kann auch nützlich sein, um Alarme zu vermeiden, wenn der TSM-Server nicht zur Wartung verfügbar ist.

## Schritte

- 1. Wählen Sie SUPPORT > Tools > Grid-Topologie aus.
- 2. Wählen Sie Archivknoten > ARC > Store aus.
- 3. Wählen Sie Konfiguration > Main.

| Overview         | Alarms           | Reports    | Configuration           |               |
|------------------|------------------|------------|-------------------------|---------------|
| Main             | Alarms           |            |                         |               |
| 00 0             | onfiguration     | n: ARC (DC | :1-ARC1-98-165) - Store |               |
|                  |                  |            |                         |               |
| Store State      |                  | ſ          | Offline                 | 2             |
| Archive Store D  | isabled on Start | up         |                         |               |
| Reset Store Fail | lure Count       |            |                         |               |
|                  |                  |            |                         |               |
|                  |                  |            |                         | Apply Changes |

- 4. Ändern Sie Store State in Offline.
- 5. Wählen Sie \* Archivspeicher beim Start deaktiviert\* aus.
- 6. Wählen Sie Änderungen Anwenden.

#### Stellen Sie Archive Node auf "Read-Only" ein, wenn die TSM Middleware die Kapazität erreicht

Wenn der angestrebte TSM Middleware-Server seine Kapazität erreicht, kann der Archivknoten optimiert werden, um nur die Abrufvorgänge durchzuführen.

- 1. Wählen Sie SUPPORT > Tools > Grid-Topologie aus.
- 2. Wählen Sie Archivknoten > ARC > Ziel aus.
- 3. Wählen Sie Konfiguration > Main.
- 4. Ändern Sie die maximale Anzahl der Abruf-Sitzungen auf dieselbe Weise wie die Anzahl der gleichzeitigen Sitzungen, die in der Anzahl der Sitzungen aufgeführt sind.
- 5. Ändern Sie die maximale Anzahl von Sitzungen im Store auf 0.

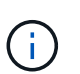

Das Ändern der maximalen Speichersitzungen auf 0 ist nicht erforderlich, wenn der Archivknoten schreibgeschützt ist. Speichersitzungen werden nicht erstellt.

6. Wählen Sie Änderungen Anwenden.

# Konfigurieren Sie die Einstellungen für den Abruf von Archivknoten

Sie können die Einstellungen für den Abruf eines Archiv-Knotens so konfigurieren, dass der Status auf Online oder Offline gesetzt wird, oder die Fehleranzahl, die für die zugehörigen Alarme nachverfolgt wird, zurücksetzen.

# Bevor Sie beginnen

- Sie sind mit einem bei Grid Manager angemeldet "Unterstützter Webbrowser".
- Das ist schon "Bestimmte Zugriffsberechtigungen".

- 1. Wählen Sie SUPPORT > Tools > Grid-Topologie aus.
- 2. Wählen Sie Archivknoten > ARC > Abruf.
- 3. Wählen Sie Konfiguration > Main.

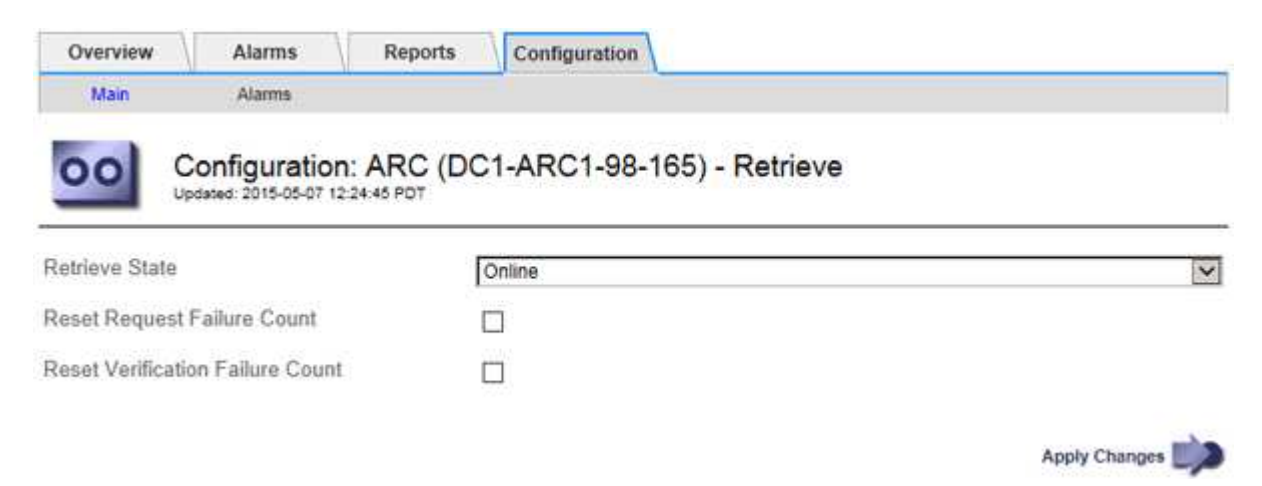

- 4. Ändern Sie bei Bedarf die folgenden Einstellungen:
  - **Retrieve Status**: Den Komponentenzustand auf entweder einstellen:
    - Online: Der Grid-Node ist verfügbar, um Objektdaten vom Archivierungsmedium abzurufen.
    - Offline: Der Grid-Node ist zum Abrufen von Objektdaten nicht verfügbar.

- Anzahl der fehlgeschlagenen Anfragen zurücksetzen: Aktivieren Sie das Kontrollkästchen, um den Zähler für Anforderungsfehler zurückzusetzen. Dieser kann verwendet werden, um den ARRF-Alarm (Request Failures) zu löschen.
- Anzahl der fehlgeschlagenen Verifizierungen zurücksetzen: Aktivieren Sie das Kontrollkästchen, um den Zähler für Überprüfungsfehler bei abgerufenen Objektdaten zurückzusetzen. Dies kann verwendet werden, um den ARRV-Alarm (Verifizierungsfehler) zu löschen.
- 5. Wählen Sie Änderungen Anwenden.

# Konfigurieren Sie die Replikation des Archivierungs-Knotens

Sie können die Replikationseinstellungen für einen Archivknoten konfigurieren und die ein- und ausgehende Replikation deaktivieren oder die für die zugehörigen Alarme zu protokollierenden Fehlerzählungen zurücksetzen.

# Bevor Sie beginnen

- Sie sind mit einem bei Grid Manager angemeldet "Unterstützter Webbrowser".
- Das ist schon "Bestimmte Zugriffsberechtigungen".

- 1. Wählen Sie SUPPORT > Tools > Grid-Topologie aus.
- 2. Wählen Sie Archivknoten > ARC > Replikation aus.
- 3. Wählen Sie Konfiguration > Main.

| Overview Alarms Reports                                   | Configuration                  |
|-----------------------------------------------------------|--------------------------------|
| Main Alarms                                               |                                |
| Configuration: ARC (I<br>Updated: 2015-05-07 12:21:53 PDT | DC1-ARC1-98-165) - Replication |
| Reset Inbound Replication Failure Count                   |                                |
| Reset Outbound Replication Failure Count                  |                                |
| Inbound Replication                                       |                                |
| Disable Inbound Replication                               |                                |
| Outbound Replication                                      |                                |
| Disable Outbound Replication                              |                                |
|                                                           | Apply Changes                  |

- 4. Ändern Sie bei Bedarf die folgenden Einstellungen:
  - Fehleranzahl Inbound Replication zurücksetzen: Wählen Sie, um den Zähler für eingehende Replikationsfehler zurückzusetzen. Dies kann verwendet werden, um den RIRF-Alarm (eingehende Replikationen — fehlgeschlagen) zu löschen.
  - **Fehleranzahl bei ausgehenden Replikationsfehlern zurücksetzen**: Wählen Sie, um den Zähler für ausgehende Replikationsfehler zurückzusetzen. Dies kann verwendet werden, um den RORF-Alarm

(ausgehende Replikationen - fehlgeschlagen) zu löschen.

• **Inbound Replication** deaktivieren: Wählen Sie aus, um die eingehende Replikation im Rahmen eines Wartungs- oder Testverfahrens zu deaktivieren. Während des normalen Betriebs löschen lassen.

Wenn die eingehende Replikation deaktiviert ist, können Objektdaten vom ARC-Dienst zur Replikation an andere Standorte im StorageGRID-System abgerufen werden. Objekte können jedoch nicht von anderen Systemstandorten auf diesen ARC-Dienst repliziert werden. Der ARC-Dienst wird-only gelesen.

 Ausgehende Replikation deaktivieren: Aktivieren Sie das Kontrollkästchen, um die ausgehende Replikation (einschließlich Inhaltsanforderungen für HTTP-Abfragen) im Rahmen eines Wartungs- oder Testverfahrens zu deaktivieren. Während des normalen Betriebs nicht aktiviert lassen.

Wenn die ausgehende Replikation deaktiviert ist, können Objektdaten zu diesem ARC-Dienst kopiert werden, um ILM-Regeln zu erfüllen. Objektdaten können jedoch nicht vom ARC-Dienst abgerufen werden, um an andere Orte im StorageGRID-System kopiert zu werden. Der ARC-Dienst ist nur schreiben-.

5. Wählen Sie Änderungen Anwenden.

# Legen Sie benutzerdefinierte Alarme für den Knoten Archiv fest

Sie sollten benutzerdefinierte Alarme für die ARQL- und ARRL-Attribute einrichten, die zur Überwachung der Geschwindigkeit und Effizienz des Datenabrufs von Objektdaten vom Archivspeichersystem durch den Knoten Archiv verwendet werden.

- ARQL: Durchschnittliche Warteschlangenlänge. Die durchschnittliche Zeit in Mikrosekunden dieser Objektdaten wird zum Abruf aus dem Archivspeichersystem in die Warteschlange verschoben.
- ARRL: Durchschnittliche Anfragelatenz. Die durchschnittliche Zeit in Mikrosekunden, die der Archive-Node benötigt, um Objektdaten aus dem Archiv-Storage-System abzurufen.

Die akzeptablen Werte dieser Attribute hängen davon ab, wie das Archivspeichersystem konfiguriert und verwendet wird. (Gehen Sie zu **ARC** > **Abrufen** > **Übersicht** > **Haupt**.) Die Werte, die für die Timeouts von Anfragen festgelegt sind, und die Anzahl der Sitzungen, die für Abrufanfragen zur Verfügung gestellt werden, haben einen besonderen Einfluss.

Nach Abschluss der Integration überwachen Sie die Abfrage der Objektdaten des Archivknoten, um Werte für die normalen Abrufzeiten und Warteschlangenlänge zu ermitteln. Erstellen Sie dann benutzerdefinierte Alarme für ARQL und ARRL, die ausgelöst werden, wenn eine anormale Betriebsbedingung auftritt. Siehe Anweisungen für "Verwalten von Alarmen (Altsystem)".

# **Integration Von Tivoli Storage Manager**

# Konfiguration und Betrieb des Archivierungs-Node

Ihr StorageGRID-System managt den Archiv-Node als Speicherort, an dem Objekte unendlich gespeichert werden und stets zugänglich sind.

Bei Aufnahme eines Objekts werden auf Basis der für Ihr StorageGRID System definierten Regeln für Information Lifecycle Management (ILM) Kopien an allen erforderlichen Speicherorten erstellt, einschließlich

Archivknoten. Der Archivknoten fungiert als Client auf einem TSM-Server, und die TSM-Clientbibliotheken sind auf dem Archiv-Knoten durch den Installationsvorgang der StorageGRID-Software installiert. Objektdaten, die zum Archiv-Node für Speicher geleitet werden, werden beim Empfang direkt auf dem TSM-Server gespeichert. Der Archivknoten stellt keine Objektdaten vor dem Speichern auf dem TSM-Server dar und führt auch keine Objektaggregation durch. Der Archivknoten kann jedoch in einer einzigen Transaktion mehrere Kopien an den TSM-Server senden, wenn die Datenraten dies erfordern.

Nachdem der Archivknoten Objektdaten auf dem TSM-Server speichert, werden die Objektdaten unter Anwendung der Lifecycle-/Aufbewahrungsrichtlinien vom TSM-Server gemanagt. Diese Aufbewahrungsrichtlinien müssen definiert werden, damit sie mit dem Vorgang des Archivierungs-Nodes kompatibel sind. Das bedeutet, dass vom Archiv-Node gespeicherte Objektdaten unbegrenzt gespeichert werden müssen und vom Archiv-Node immer darauf zugegriffen werden muss, es sei denn, sie werden vom Archiv-Node gelöscht.

Es besteht keine Verbindung zwischen den ILM-Regeln des StorageGRID Systems und den Lifecycle-/Aufbewahrungsrichtlinien des TSM Servers. Jeder arbeitet unabhängig voneinander. Wenn jedoch jedes Objekt in das StorageGRID System aufgenommen wird, kann ihm eine TSM Management-Klasse zugewiesen werden. Diese Managementklasse wird gemeinsam mit Objektdaten an den TSM Server übergeben. Durch das Zuweisen verschiedener Managementklassen zu unterschiedlichen Objekttypen können Sie den TSM-Server so konfigurieren, dass Objektdaten in verschiedenen Storage-Pools gespeichert werden, oder unterschiedliche Migrations- oder Aufbewahrungsrichtlinien anwenden. Beispielsweise können als Datenbank-Backups identifizierte Objekte (temporärer Content als mit neueren Daten überschrieben werden kann) anders als Applikationsdaten behandelt werden (unveränderlicher Inhalt, der für unbegrenzte Zeit aufbewahrt werden muss).

Der Archivknoten kann in einen neuen oder vorhandenen TSM-Server integriert werden; es ist kein dedizierter TSM-Server erforderlich. TSM-Server können mit anderen Clients gemeinsam genutzt werden, vorausgesetzt, der TSM-Server ist für die erwartete maximale Last angemessen dimensioniert. TSM muss auf einem vom Archiv-Node getrennten Server oder einer virtuellen Maschine installiert sein.

Es ist möglich, mehr als einen Archivknoten zu konfigurieren, um auf denselben TSM-Server zu schreiben; diese Konfiguration wird jedoch nur empfohlen, wenn die Archiv-Knoten unterschiedliche Datensätze auf den TSM-Server schreiben. Die Konfiguration von mehr als einem Archiv-Node zum Schreiben auf denselben TSM-Server wird nicht empfohlen, wenn jeder Archiv-Node Kopien derselben Objektdaten in das Archiv schreibt. Bei einem letzteren Szenario unterliegen beide Kopien einem Single Point of Failure (dem TSM-Server), da sie unabhängige, redundante Kopien von Objektdaten sind.

Archive Nodes verwenden die hierarchische Speicherverwaltung (HSM)-Komponente von TSM nicht.

# Best Practices für die Konfiguration

Wenn Sie den TSM-Server dimensionieren und konfigurieren, gibt es Best Practices, die Sie anwenden sollten, um ihn für die Arbeit mit dem Archiv-Knoten zu optimieren.

Bei der Dimensionierung und Konfiguration des TSM-Servers sollten folgende Faktoren berücksichtigt werden:

- Da der Archivknoten keine Objekte aggregiert, bevor sie auf dem TSM-Server gespeichert werden, muss die TSM-Datenbank so dimensioniert sein, dass sie Verweise auf alle Objekte enthält, die auf den Archiv-Node geschrieben werden.
- Archive Node-Software kann die Latenz beim Schreiben von Objekten direkt auf Band oder andere Wechselmedien nicht tolerieren. Daher muss der TSM-Server mit einem Festplatten-Speicherpool f
  ür den urspr
  ünglichen Speicher der Daten konfiguriert werden, die vom Archiv-Node gespeichert werden, wenn Wechseldatentr
  äger verwendet werden.

 Sie müssen TSM-Aufbewahrungsrichtlinien konfigurieren, um die ereignisbasierte Aufbewahrung zu verwenden-. Der Archivierungs-Node unterstützt keine auf der Erstellung basierenden TSM-Aufbewahrungsrichtlinien. Verwenden Sie in der Aufbewahrungsrichtlinie die folgenden empfohlenen Einstellungen von remin=0 und rever=0 (dies bedeutet, dass die Aufbewahrung beginnt, wenn der Archivknoten ein Archivierungsereignis auslöst und danach 0 Tage lang aufbewahrt wird). Diese Werte für Remin und Rever sind jedoch optional.

Der Laufwerk-Pool muss so konfiguriert sein, dass Daten in den Bandpool migriert werden (das heißt, der Bandpool muss NXTSTGPOOL des Laufwerk-Pools sein). Der Bandpool darf nicht als Kopierpool des Laufwerkspools konfiguriert werden, der gleichzeitig in beide Pools schreibt (d. h. der Bandpool kann kein COPYSTGPOOL für den Laufwerkspool sein). Um Offline-Kopien der Bänder zu erstellen, die Daten von Archivierungs-Nodes enthalten, konfigurieren Sie den TSM-Server mit einem zweiten Bandpool, der ein Kopie-Pool des für Archiv-Node-Daten verwendeten Bandpools ist.

# Schließen Sie die Konfiguration des Archivierungs-Knotens ab

Der Archivknoten funktioniert nicht, nachdem Sie den Installationsprozess abgeschlossen haben. Bevor das StorageGRID-System Objekte auf dem TSM-Archivknoten speichern kann, müssen Sie die Installation und Konfiguration des TSM-Servers abschließen und den Archivknoten für die Kommunikation mit dem TSM-Server konfigurieren.

Beachten Sie bei Bedarf die folgende IBM-Dokumentation, wenn Sie Ihren TSM-Server für die Integration mit dem Archiv-Node in einem StorageGRID-System vorbereiten:

- "IBM Bandgerätetreiber Installations- und Benutzerhandbuch"
- "Programmierreferenz für IBM Bandgerätetreiber"

# Installieren Sie einen neuen TSM-Server

Sie können den Archiv-Knoten entweder mit einem neuen oder einem vorhandenen TSM-Server integrieren. Wenn Sie einen neuen TSM-Server installieren, befolgen Sie die Anweisungen in der TSM-Dokumentation, um die Installation abzuschließen.

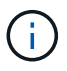

Ein Archive Node kann nicht mit einem TSM-Server gemeinsam gehostet werden.

# Konfigurieren Sie den TSM-Server

Dieser Abschnitt enthält Beispielanweisungen für die Vorbereitung eines TSM-Servers gemäß den TSM Best Practices.

Die folgenden Anweisungen führen Sie durch den Prozess von:

- Definieren eines Festplatten-Speicherpools und eines Bandspeicherpools (falls erforderlich) auf dem TSM-Server
- Definieren einer Domänenrichtlinie, die die TSM-Managementklasse für die Daten verwendet, die im Knoten Archiv gespeichert sind, und Registrieren eines Knotens für diese Domänenrichtlinie

Diese Anweisungen dienen nur zu Ihrer Orientierung; sie sind nicht als Ersatz für die TSM-Dokumentation gedacht oder als vollständige und umfassende Anweisungen, die für alle Konfigurationen geeignet sind. Eine Anleitung zur Implementierung sollte von einem TSM-Administrator bereitgestellt werden, der sowohl mit Ihren detaillierten Anforderungen als auch mit dem vollständigen Satz der TSM-Server-Dokumentation vertraut ist.

#### Definieren Sie TSM Tape- und Festplatten-Storage-Pools

Der Archivknoten schreibt in einen Festplatten-Speicherpool. Um Inhalte auf Band zu archivieren, müssen Sie den Festplatten-Speicherpool konfigurieren, um Inhalte in einen Bandspeicher-Pool zu verschieben.

## Über diese Aufgabe

Bei einem TSM-Server müssen Sie einen Bandspeicher-Pool und einen Festplatten-Speicherpool in Tivoli Storage Manager definieren. Erstellen Sie nach Definition des Laufwerk-Pools ein Laufwerk-Volume und weisen Sie es dem Laufwerk-Pool zu. Ein Bandpool-nicht erforderlich, wenn Ihr TSM-Server nur Festplatten-Storage verwendet.

Sie müssen mehrere Schritte auf dem TSM-Server durchführen, bevor Sie einen Bandspeicherpool erstellen können. (Erstellen Sie eine Bandbibliothek und mindestens ein Laufwerk in der Bandbibliothek. Definieren Sie einen Pfad vom Server zur Bibliothek und vom Server zu den Laufwerken und definieren Sie dann eine Geräteklasse für die Laufwerke.) Die Details dieser Schritte können je nach Hardwarekonfiguration und Storage-Anforderungen des Standorts variieren. Weitere Informationen finden Sie in der TSM-Dokumentation.

Die folgenden Anweisungen veranschaulichen den Prozess. Sie sollten beachten, dass die Anforderungen an Ihren Standort je nach Bereitstellungsanforderungen unterschiedlich sein können. Weitere Informationen zur Konfiguration und zu Anweisungen finden Sie in der TSM-Dokumentation.

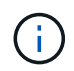

Sie müssen sich beim Server mit Administratorrechten anmelden und das dsmadmc-Tool verwenden, um die folgenden Befehle auszuführen.

#### Schritte

1. Erstellen einer Tape Library

define library tapelibrary libtype=scsi

Wo *tapelibrary* Ist ein willkürlicher Name, der für die Bandbibliothek und den Wert von ausgewählt wurde libtype Je nach Art der Tape Library kann es variieren.

2. Definieren Sie einen Pfad vom Server zur Bandbibliothek.

```
define path servername tapelibrary srctype=server desttype=library device=lib-devicename
```

- ° servername Ist der Name des TSM-Servers
- ° tapelibrary lst der von Ihnen definierte Bandbibliothek
- ° lib-devicename Ist der Gerätename für die Bandbibliothek
- 3. Legen Sie ein Laufwerk für die Bibliothek fest.

define drive tapelibrary drivename

- ° drivename Ist der Name, den Sie für das Laufwerk angeben möchten
- ° tapelibrary lst der von Ihnen definierte Bandbibliothek

Je nach Hardwarekonfiguration möchten Sie möglicherweise ein zusätzliches Laufwerk oder weitere Laufwerke konfigurieren. (Wenn beispielsweise der TSM-Server mit einem Fibre Channel-Switch

verbunden ist, der über zwei Eingaben aus einer Bandbibliothek verfügt, sollten Sie für jede Eingabe möglicherweise ein Laufwerk definieren.)

4. Definieren Sie einen Pfad vom Server zum Laufwerk, das Sie definiert haben.

```
define path servername drivename srctype=server desttype=drive
library=tapelibrary device=drive-dname
```

- ° drive-dname Ist der Gerätename für das Laufwerk
- ° tapelibrary lst der von Ihnen definierte Bandbibliothek

Wiederholen Sie diesen Vorgang für jedes Laufwerk, das Sie für die Bandbibliothek definiert haben, mit einem separaten Laufwerk *drivename* Und *drive-dname* Für jedes Laufwerk.

5. Definieren Sie eine Geräteklasse für die Laufwerke.

```
define devclass DeviceClassName devtype=lto library=tapelibrary
format=tapetype
```

- ° DeviceClassName Ist der Name der Geräteklasse
- ° 1to Ist der Laufwerkstyp, der mit dem Server verbunden ist
- *tapelibrary* lst der von Ihnen definierte Bandbibliothek
- ° tapetype lst der Tape-Typ, z. B. ultrium3
- 6. Fügen Sie dem Bestand der Bibliothek Bandvolumen hinzu.

checkin libvolume tapelibrary

*tapelibrary* lst der von Ihnen definierte Bandbibliothek.

7. Erstellen Sie den primären Bandspeicherpool.

```
define stgpool SGWSTapePool DeviceClassName description=description
collocate=filespace maxscratch=XX
```

- SGWSTapePool Ist der Name des Bandspeicherpools des Archiv-Nodes. Sie können einen beliebigen Namen für den Bandspeicher-Pool auswählen (sofern der Name die vom TSM-Server erwarteten Syntaxkonventionen verwendet).
- ° DeviceClassName Ist der Name des Klassennamens für die Bandbibliothek.
- description Ist eine Beschreibung des Speicherpools, der mithilfe des auf dem TSM-Server angezeigt werden kann query stgpool Befehl. Beispiel: "Bandspeicher-Pool für den Archive Node".
- collocate=filespace Gibt an, dass der TSM-Server Objekte aus demselben Dateispeicher auf ein einzelnes Band schreiben soll.

° xx Ist eine der folgenden Optionen:

- Die Anzahl der leeren Bänder in der Bandbibliothek (falls der Archivknoten die einzige Anwendung ist, die die Bibliothek verwendet).
- Die Anzahl der vom StorageGRID System zugewiesenen Tapes (in Fällen, in denen die Tape-Bibliothek gemeinsam genutzt wird).

8. Erstellen Sie auf einem TSM-Server einen Festplatten-Speicherpool. Geben Sie an der Administrationskonsole des TSM-Servers ein

define stgpool SGWSDiskPool disk description=description
maxsize=maximum\_file\_size nextstgpool=SGWSTapePool highmig=percent\_high
lowmig=percent low

- SGWSDiskPool Ist der Name des Festplatten-Pools des Archiv-Nodes. Sie können einen beliebigen Namen für den Festplatten-Speicherpool auswählen (sofern der Name die vom TSM erwarteten Syntaxkonventionen verwendet).
- description Ist eine Beschreibung des Speicherpools, der mithilfe des auf dem TSM-Server angezeigt werden kann query stgpool Befehl. Beispiel: "Disk Storage Pool for the Archive Node".
- maximum\_file\_size Zwingt das Schreiben von Objekten, die größer sind als diese Größe, direkt auf Tape, statt im Festplatten-Pool gespeichert zu werden. Es wird empfohlen, die Einstellung festzulegen maximum\_file\_size Bis 10 GB.
- *nextstgpool=SGWSTapePool* Bezeichnet den Festplatten-Speicherpool auf den für den Archiv-Node definierten Bandspeicher-Pool.
- percent\_high Legt den Wert fest, mit dem der Laufwerk-Pool seine Inhalte in den Bandpool migriert.
   Es wird empfohlen, die Einstellung festzulegen percent\_high Zu 0, sodass sofort die Datenmigration beginnt
- percent\_low Legt den Wert fest, mit dem die Migration zum Bandpool angehalten wird. Es wird empfohlen, die Einstellung festzulegen percent\_low Zu 0, um den Laufwerk-Pool zu löschen.
- 9. Erstellen Sie auf einem TSM-Server ein Festplatten-Volume (oder Volumes) und weisen Sie es dem Festplatten-Pool zu.

define volume SGWSDiskPool volume name formatsize=size

- *SGWSDiskPool* Ist der Name des Disk-Pools.
- volume\_name Ist der vollständige Pfad zum Speicherort des Volumes (z. B. /var/local/arc/stage6.dsm) Auf dem TSM-Server, wo er den Inhalt des Laufwerk-Pools in Vorbereitung für die Übertragung auf Band schreibt.
- ° size Ist die Größe des Datenträgers in MB.

Wenn Sie beispielsweise ein einzelnes Laufwerk-Volume so erstellen möchten, dass der Inhalt eines Festplattenpools ein einzelnes Band enthält, setzen Sie den Wert der Größe auf 200000, wenn das Bandvolumen 200 GB hat.

Es könnte jedoch wünschenswert sein, mehrere Festplatten-Volumes einer kleineren Größe zu erstellen, da der TSM-Server auf jedes Volume im Festplatten-Pool schreiben kann. Wenn die Bandgröße beispielsweise 250 GB beträgt, erstellen Sie 25 Festplatten-Volumes mit jeweils 10 GB (10000).

Der TSM-Server weist im Verzeichnis für das Festplatten-Volume vorab Speicherplatz zu. Dies kann einige Zeit in Anspruch nehmen (mehr als drei Stunden für ein 200-GB-Laufwerk).

#### Definieren Sie eine Domänenrichtlinie und registrieren Sie einen Knoten

Sie müssen eine Domänenrichtlinie definieren, die die TSM-Managementklasse für die Daten verwendet, die vom Archiv-Node gespeichert wurden, und dann einen Knoten

registrieren, um diese Domänenrichtlinie zu verwenden.

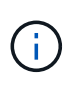

Archive Node-Prozesse können Speicher auslaufen, wenn das Clientpasswort für den Archive Node im Tivoli Storage Manager (TSM) abläuft. Stellen Sie sicher, dass der TSM-Server so konfiguriert ist, dass der Client-Benutzername/das Passwort für den Archiv-Node nie abläuft.

Wenn Sie einen Knoten auf dem TSM-Server für die Verwendung des Archiv-Knotens registrieren (oder einen vorhandenen Knoten aktualisieren), müssen Sie die Anzahl der Mount-Punkte angeben, die der Knoten für Schreibvorgänge verwenden kann, indem Sie den MAXNUMMP-Parameter für den BEFEHL REGISTER NODE angeben. Die Anzahl der Bereitstellungspunkte entspricht in der Regel der Anzahl der Bandlaufwerksköpfe, die dem Archiv-Node zugewiesen sind. Die für MAXNUMMP auf dem TSM-Server angegebene Zahl muss mindestens so groß sein wie der für den **ARC** > **Ziel** > **Konfiguration** > **Haupt** > **maximale Store Sessions** für den Archive Node festgelegte Wert, Der auf den Wert 0 oder 1 gesetzt ist, da gleichzeitige Speichersitzungen vom Archive Node nicht unterstützt werden.

Der Wert des MAXSESSIONS-Satzes für den TSM-Server steuert die maximale Anzahl von Sitzungen, die für den TSM-Server von allen Client-Anwendungen geöffnet werden können. Der auf dem TSM angegebene MAXSESSIONS-Wert muss mindestens so groß sein wie der für **ARC** > **Ziel** > **Konfiguration** > **Main** > **Anzahl Sitzungen** im Grid Manager für den Archiv-Node angegebene Wert. Der Archivknoten erstellt gleichzeitig höchstens eine Sitzung pro Bereitstellungspunkt plus eine kleine Zahl (< 5) zusätzlicher Sitzungen.

Der dem Archiv-Node zugewiesene TSM-Node verwendet eine benutzerdefinierte Domänenrichtlinie tsmdomain. Der tsm-domain Domain-Richtlinie ist eine geänderte Version der "Standard"-Domänenrichtlinie, die für den Schreibvorgang auf Band und den Archivziel als Speicherpool des StorageGRID Systems konfiguriert ist (*SGWSDiskPool*).

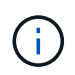

Sie müssen sich am TSM-Server mit Administratorrechten anmelden und das dsmadmc-Tool verwenden, um die Domänenrichtlinie zu erstellen und zu aktivieren.

#### Erstellen und aktivieren Sie die Domänenrichtlinie

Sie müssen eine Domänenrichtlinie erstellen und diese dann aktivieren, um den TSM-Server so zu konfigurieren, dass die vom Archiv-Node gesendeten Daten gespeichert werden.

#### Schritte

1. Eine Domänenrichtlinie erstellen.

copy domain standard tsm-domain

2. Wenn Sie keine vorhandene Management-Klasse verwenden, geben Sie eine der folgenden Optionen ein:

define policyset tsm-domain standard

define mgmtclass tsm-domain standard default

default Ist die Standard-Managementklasse für die Bereitstellung.

3. Erstellen Sie eine Copygroup in den entsprechenden Speicherpool. Geben Sie (in einer Zeile) ein:

define copygroup tsm-domain standard default type=archive
destination=SGWSDiskPool retinit=event retmin=0 retver=0

*default* Ist die Standard-Managementklasse für den Archivknoten. Die Werte von retinit, retmin, und retver Wurden ausgewählt, um das Aufbewahrungsverhalten wiederzugeben, das derzeit vom Archiv-Knoten verwendet wird

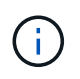

Nicht einstellen retinit Bis retinit=create. Einstellung retinit=create Blockiert das Löschen von Inhalten durch den Archivknoten, da Aufbewahrungsereignisse zum Entfernen von Inhalten vom TSM-Server verwendet werden.

4. Weisen Sie die Managementklasse als Standard zu.

assign defmgmtclass tsm-domain standard default

5. Legen Sie den neuen Richtliniensatz als aktiv fest.

activate policyset tsm-domain standard

Ignorieren Sie die Warnung "No Backup copy Group", die angezeigt wird, wenn Sie den Befehl activate eingeben.

6. Registrieren Sie einen Knoten, um den neuen Richtliniensatz auf dem TSM-Server zu verwenden. Geben Sie auf dem TSM-Server (in einer Zeile) Folgendes ein:

register node arc-user arc-password passexp=0 domain=tsm-domain
MAXNUMMP=number-of-sessions

Arc-user und Arc-password sind der Name und das Kennwort des Client-Knotens, den Sie auf dem Archiv-Node definieren, und der Wert von MAXNUMMP ist auf die Anzahl der Bandlaufwerke festgelegt, die für Archive Node Store-Sessions reserviert sind.

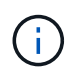

Durch die Registrierung eines Knotens wird standardmäßig eine Administrator-Benutzer-ID mit der Berechtigung des Clienteigentümers erstellt, wobei das für den Knoten definierte Passwort angegeben ist.

# Copyright-Informationen

Copyright © 2024 NetApp. Alle Rechte vorbehalten. Gedruckt in den USA. Dieses urheberrechtlich geschützte Dokument darf ohne die vorherige schriftliche Genehmigung des Urheberrechtsinhabers in keiner Form und durch keine Mittel – weder grafische noch elektronische oder mechanische, einschließlich Fotokopieren, Aufnehmen oder Speichern in einem elektronischen Abrufsystem – auch nicht in Teilen, vervielfältigt werden.

Software, die von urheberrechtlich geschütztem NetApp Material abgeleitet wird, unterliegt der folgenden Lizenz und dem folgenden Haftungsausschluss:

DIE VORLIEGENDE SOFTWARE WIRD IN DER VORLIEGENDEN FORM VON NETAPP ZUR VERFÜGUNG GESTELLT, D. H. OHNE JEGLICHE EXPLIZITE ODER IMPLIZITE GEWÄHRLEISTUNG, EINSCHLIESSLICH, JEDOCH NICHT BESCHRÄNKT AUF DIE STILLSCHWEIGENDE GEWÄHRLEISTUNG DER MARKTGÄNGIGKEIT UND EIGNUNG FÜR EINEN BESTIMMTEN ZWECK, DIE HIERMIT AUSGESCHLOSSEN WERDEN. NETAPP ÜBERNIMMT KEINERLEI HAFTUNG FÜR DIREKTE, INDIREKTE, ZUFÄLLIGE, BESONDERE, BEISPIELHAFTE SCHÄDEN ODER FOLGESCHÄDEN (EINSCHLIESSLICH, JEDOCH NICHT BESCHRÄNKT AUF DIE BESCHAFFUNG VON ERSATZWAREN ODER -DIENSTLEISTUNGEN, NUTZUNGS-, DATEN- ODER GEWINNVERLUSTE ODER UNTERBRECHUNG DES GESCHÄFTSBETRIEBS), UNABHÄNGIG DAVON, WIE SIE VERURSACHT WURDEN UND AUF WELCHER HAFTUNGSTHEORIE SIE BERUHEN, OB AUS VERTRAGLICH FESTGELEGTER HAFTUNG, VERSCHULDENSUNABHÄNGIGER HAFTUNG ODER DELIKTSHAFTUNG (EINSCHLIESSLICH FAHRLÄSSIGKEIT ODER AUF ANDEREM WEGE), DIE IN IRGENDEINER WEISE AUS DER NUTZUNG DIESER SOFTWARE RESULTIEREN, SELBST WENN AUF DIE MÖGLICHKEIT DERARTIGER SCHÄDEN HINGEWIESEN WURDE.

NetApp behält sich das Recht vor, die hierin beschriebenen Produkte jederzeit und ohne Vorankündigung zu ändern. NetApp übernimmt keine Verantwortung oder Haftung, die sich aus der Verwendung der hier beschriebenen Produkte ergibt, es sei denn, NetApp hat dem ausdrücklich in schriftlicher Form zugestimmt. Die Verwendung oder der Erwerb dieses Produkts stellt keine Lizenzierung im Rahmen eines Patentrechts, Markenrechts oder eines anderen Rechts an geistigem Eigentum von NetApp dar.

Das in diesem Dokument beschriebene Produkt kann durch ein oder mehrere US-amerikanische Patente, ausländische Patente oder anhängige Patentanmeldungen geschützt sein.

ERLÄUTERUNG ZU "RESTRICTED RIGHTS": Nutzung, Vervielfältigung oder Offenlegung durch die US-Regierung unterliegt den Einschränkungen gemäß Unterabschnitt (b)(3) der Klausel "Rights in Technical Data – Noncommercial Items" in DFARS 252.227-7013 (Februar 2014) und FAR 52.227-19 (Dezember 2007).

Die hierin enthaltenen Daten beziehen sich auf ein kommerzielles Produkt und/oder einen kommerziellen Service (wie in FAR 2.101 definiert) und sind Eigentum von NetApp, Inc. Alle technischen Daten und die Computersoftware von NetApp, die unter diesem Vertrag bereitgestellt werden, sind gewerblicher Natur und wurden ausschließlich unter Verwendung privater Mittel entwickelt. Die US-Regierung besitzt eine nicht ausschließliche, nicht übertragbare, nicht unterlizenzierbare, weltweite, limitierte unwiderrufliche Lizenz zur Nutzung der Daten nur in Verbindung mit und zur Unterstützung des Vertrags der US-Regierung, unter dem die Daten bereitgestellt wurden. Sofern in den vorliegenden Bedingungen nicht anders angegeben, dürfen die Daten ohne vorherige schriftliche Genehmigung von NetApp, Inc. nicht verwendet, offengelegt, vervielfältigt, geändert, aufgeführt oder angezeigt werden. Die Lizenzrechte der US-Regierung für das US-Verteidigungsministerium sind auf die in DFARS-Klausel 252.227-7015(b) (Februar 2014) genannten Rechte beschränkt.

# Markeninformationen

NETAPP, das NETAPP Logo und die unter http://www.netapp.com/TM aufgeführten Marken sind Marken von NetApp, Inc. Andere Firmen und Produktnamen können Marken der jeweiligen Eigentümer sein.